# GItalgas

Manuale Fornitori per la fase di Qualifica su IT4BUY by Ariba Network

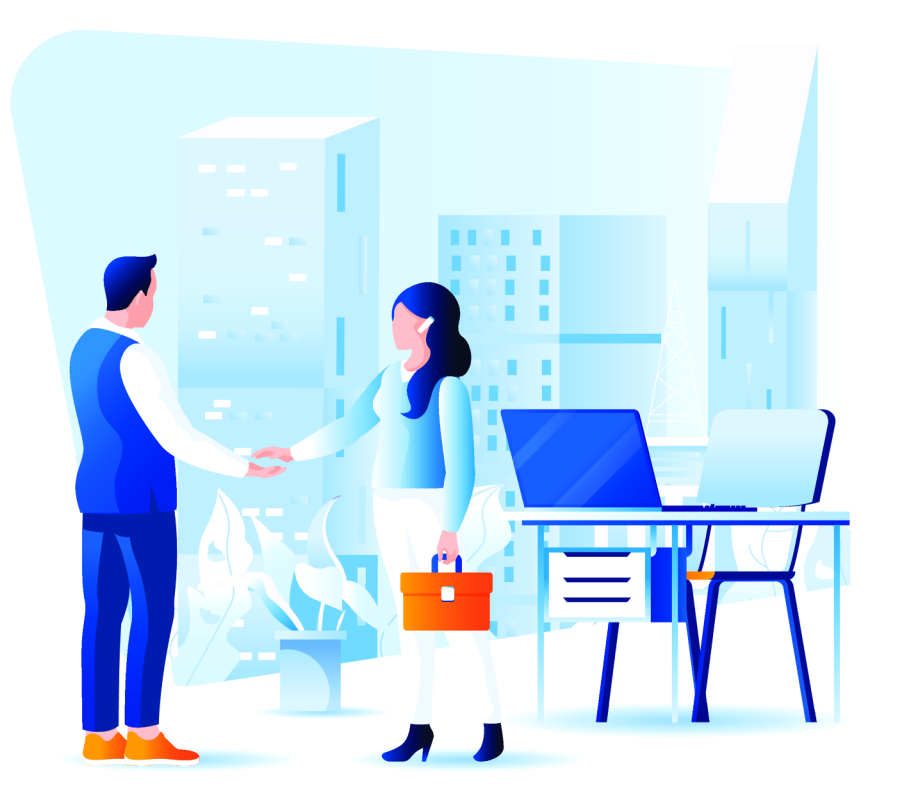

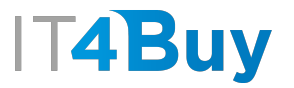

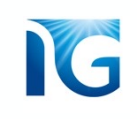

# 1 Contributo di Qualifica

Per assicurare l'efficienza del processo di qualifica, Italgas richiede al fornitore un contributo da corrispondere al momento della richiesta di una nuova qualifica e in fase di rinnovo della stessa.

Prima di proseguire con la compilazione del Questionario di Qualifica, riceverai una **email** con tutte le **indicazioni per effettuare il pagamento** del contributo, che dovrà avvenire tramite bonifico bancario con specifica causale indicata nel testo dell'email.

**N.B:** Il mancato versamento del contributo, entro i termini previsti, comporterà la mancata accettazione della qualifica o il mancato rinnovo con conseguente esclusione dalla Vendor List del Gruppo Italgas. I corrispettivi versati non verranno restituiti in caso di sospensione o revoca della qualifica.

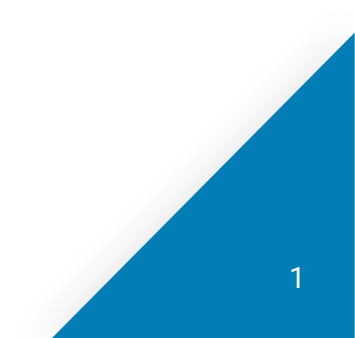

## 2 Compilazione Questionario di Qualifica

Cliccando sul link presente nell'email che ti invita a procedere con la qualifica, accederai alla **pagina del questionario.** Compila i campi richiesti nel modulo. Quelli indicati con \* sono obbligatori.

#### < Torna al quadrante di IT4BUY - TEST

Tempo rimanente Doc790180302. Questionario di Qualifica Console 59 giorni 23:51:52 Messaggi evento Tutto il contenuto 11 Dettagli evento 2 Cronologia risposte Nome 1 Team di risposta ▼ 5 Sezione Smart ▼ 5.1 ART. 80 ANTIMAFIA E MOTIVI DI ESCLUSIONE ▼ Contenuto evento Non specificato V 5.1.1 Dichiari di essere consapevole dei motivi di esclusione di cui all'art. 80 del d.lgs. 50/2016 e confermi di NON ricadere in una delle citate cause Tutto il contenuto 5.1.4 Dichiari di essere in regola con le disposizioni relative alla sicurezza dei lavoratori e del costo del lavoro, nonché agli obblighi in materia di sicurezza e delle condizioni di lavoro, con particolare riferimento al D. Lgs. Non specificato V 81/08 e s.m.i. 5 Sezione Smart 5.1.5 Dichiari di essere in regola con le norme che disciplinano il diritto al lavoro dei disabili e di aver ottemperato alle norme di cui all'art. 17 della legge 68/99 in quanto occupa più di 35 dipendenti, oppure occupa da 15 Non specificato V a 35 dipendenti ed ha effettuato nuove assunzioni dopo il 18/01/1999 55 Commenti aggiuntivi 5.1.6 Dichiari di non aver concluso contratti di lavoro subordinato o autonomo, o comunque, di non aver attribuito incarichi ad ex dipendenti che hanno esercitato poteri autoritativi o negoziali per conto di ITALGAS stessa Non specificato V nei propri confronti nei tre anni successivi alla cessazione del rapporto di lavoro 5.2 Dichiari di essere in regola con il DURC e con il versamento delle ritenute da reddito di lavoro dipendente (se datore di lavoro) e di essere in regola con il versamento dei contributi alla cassa di previdenza di Non specificato 🗸 appartenenza (se liberi professionisti) \* Non specificato ∨ 5.3 Dichiari di essere in regola con gli adempimenti fiscali e tributari \*Allega un file 5.4 ORGANIGRAMMA - allegare flowchart con la struttura organizzativa della società Non specificato 🗸 5.5 Confermi di aver letto, accettato e impegnarti a rispettare il Patto etico \* Non specificato V 5.6 Dichiari di essere iscritto alla White list (i) (\*) indica un campo richiesto Salva bozza Crea messaggio Importa da Excel Invia

2

Sincronizzazione file desktop

Anche la pagina del Questionario di Qualifica offre varie funzionalità per agevolare la tua esperienza utente.

| Console                                                 | Doc/90122416.Questionario Fornitore di Registrazione                                                    | G 29 giorni 23:54                                |
|---------------------------------------------------------|----------------------------------------------------------------------------------------------------|--------------------------------------------------|
| lessaggi evento<br>ettagli evento<br>ropologia risposte | Tutto il contenuto                                                                                      |                                                  |
| eam di risposta                                         | Nome †                                                                                                  |                                                  |
|                                                         | 2 Si prega di compilare il questionario di registrazione. I campi contrassegnati con * sono obbligatori |                                                  |
| Contenuto evento                                        | 2 Informazioni Generali                                                                                 |                                                  |
| Tutto il contenuto                                      | 2.1 Nome della Società                                                                                  | * TESTCOMPANY                                    |
| 2 Informazioni<br>Generali                              | 2.2 Informazioni fiscali                                                                                | ★ Paese: (nessun valore)  ✓ ①                    |
| 5 Contatti                                              | 2.3 Forma giuridica della società                                                                       | * S.r.L. V                                       |
| 6 Certificazioni                                        | 2.4 Sei una Start-up?                                                                                   | * No v                                           |
| 7 Informazioni                                          | 2.5 Sei una PMI Innovativa?                                                                             | * No v                                           |
| Bancarie                                                | 2.6 Gruppo/i Merci                                                                                      | *[BB01AA20] TUBAZIONI IN POLIETILENE [seleziona] |
| 8 Dati Societari-<br>Finan                              | 2.7 Seleziona soglia di Totale Bilancio Annuo (MIn€) (totale attivo patrimoniale)                       | * Non specificato 🗸                              |
|                                                         | 2.8 Seleziona soglia di dipendenti o Unità Lavorative - ULA (Nr.)                                       | * Non specificato 🗸                              |
|                                                         | 2.9 Sei un consorzio?                                                                                   | * Non specificato 🗸                              |
|                                                         | 2.10 Sel una cooperativa?                                                                               | * Non specificato 🗸                              |
|                                                         | (*) indica un campo richiesto                                                                           |                                                  |
|                                                         |                                                                                                    |                                                  |

#### 1. Timer:

In alto a destra della pagina, puoi visionare il tempo a disposizione per compilare il questionario

## 2. Sezioni di navigazione:

Puoi navigare le varie sezioni del questionario cliccando sulle voci presenti nel menù a sinistra della pagina

### 3. Salva Bozza:

Questo pulsante ti permette di salvare il questionario, nel caso in cui avessi bisogno di interrompere la compilazione e riprenderla in un secondo momento

## 4. Crea messaggio:

Questa funzionalità ti permette di scrivere ed inviare un messaggio direttamente agli operatori Italgas, nel caso in cui volessi fare delle integrazioni alle risposte del questionario o richiedere informazioni.

G

## 3 Invio del Questionario di Qualifica

Una volta compilati tutti i campi, clicca sul pulsante **«Invia»** in fondo alla pagina per confermare il questionario.

| Torna al quadrante di IT4BUY - T                          | EST                                                                                                    | Sincronizzazione file desktop           |
|-----------------------------------------------------------|----------------------------------------------------------------------------------------------------|-----------------------------------------|
| Console                                                   | Doc790180302.Questionario di Qualifica                                                                                                    | E Tempo rimanente<br>59 giorni 23:51:52 |
| Messaggi evento<br>Dettagli evento<br>Cronologia risposte | Tutto il contenuto                                                                                                    | <b></b>                                 |
| Team di risposta                                          | Nome †                                                                                                    |                                         |
|                                                           | ▼ 5 Sezione Smart                                                                                                    |                                         |
| Contenuto evento                                          | ▼ 5.1 ART. 80 ANTIMAFIA E MOTIVI DI ESCLUSIONE                                                                                                    |                                         |
| Tutto il contenuto                                        | 5.1.1 Dichiari di essere consapevole dei motivi di esclusione di cui all'art. 80 del d.lgs. 50/2016 e confermi di NON ricadere in una delle citate cause                                                                                                    | * Non specificato V                     |
| 5 Sezione Smart<br>55 Commenti<br>aggiuntivi              | 5.1.4 Dichiari di essere in regola con le disposizioni relative alla sicurezza dei lavoratori e del costo del lavoro, nonché agli obblighi in materia di sicurezza e delle condizioni di lavoro, con particolare riferimento al D. Lgs. 81/08 e s.m.i.                                                             | * Non specificato V                     |
|                                                           | 5.1.5 Dichiari di essere in regola con le norme che disciplinano il diritto al lavoro dei disabili e di aver ottemperato alle norme di cui all'art. 17 della legge 68/99 in quanto occupa più di 35 dipendenti, oppure occupa da 15 a 35 dipendenti ed ha effettuato nuove assunzioni dopo il 18/01/1999           | * Non specificato V                     |
|                                                           | 5.1.6 Dichiari di non aver concluso contratti di lavoro subordinato o autonomo, o comunque, di non aver attribuito incarichi ad ex dipendenti che hanno esercitato poteri autoritativi o negoziali per conto di ITALGAS stessa nei propri confronti nei tre anni successivi alla cessazione del rapporto di lavoro | * Non specificato $\checkmark$          |
|                                                           | 5.2 Dichiari di essere in regola con il DURC e con il versamento delle ritenute da reddito di lavoro dipendente (se datore di lavoro) e di essere in regola con il versamento dei contributi alla cassa di previdenza di appartenenza (se liberi professionisti)                                                   | * Non specificato V                     |
|                                                           | 5.3 Dichiari di essere in regola con gli adempimenti fiscali e tributari                                                                                                    | * Non specificato V                     |
|                                                           | 5.4 ORGANIGRAMMA - allegare flowchart con la struttura organizzativa della società                                                                                                    | *Allega un file                         |
|                                                           | 5.5 Confermi di aver letto, accettato e impegnarti a rispettare il Patto etico                                                                                                    | * Non specificato V                     |
|                                                           | 5.6 Dichiari di essere iscritto alla White list (                                                                                                    | * Non specificato V                     |
|                                                           | (*) indica un campo richiesto                                                                                                    |                                         |
|                                                           | Invia Salva bozza Crea messaggio Importa da Excel                                                                                                    |                                         |

Una volta inviato il questionario, la pagina mostrerà il **riepilogo** dei dati da te inseriti. Inoltre, un **messaggio di conferma** ti indicherà se l'invio è andato a buon fine:

| Console                                                            | Doc790180302.Questionario di Qualifica                                                                                                    | 🗐 In attesa di approvazione qualific                                                                                                    |
|--------------------------------------------------------------------|----------------------------------------------------------------------------------------------------|----------------------------------------------------------------------------------------------------|
| Messaggi evento<br>Dettagli evento                                 | 🗸 É stata inviata la risposta. Grazie per aver partecipato all'evento.                                                                      |                                                                                                    |
| Cronologia risposte<br>Team di risposta                            |                                                                                                    | ,/                                                                                                    |
|                                                                    | Tutto il contenuto                                                                                                    |                                                                                                    |
| Contenuto evento                                                   | Nome †                                                                                                    |                                                                                                    |
| Tutto Il contenuto<br>5 Sezione Smart<br>55 Commenti<br>aggiuntivi | 5.12 Conferma, a titolo meramente semplificativo, le principali tematiche oggetto di formazione                                             | i principali rischi di corruzione, pubblica e privata, attivi<br>e passivi<br>le conseguenze e le implicazioni della corruzione<br>le circostanze in cui può avvenire la corruzione in<br>relazione alle attività svolte<br>come riconoscere e affrontare le proposte e le offerte<br>di tangenti<br>come prevenire ed evitare la corruzione Predefir<br>come riconoscere gli indicatori chiave del rischio<br>corruzione (c.d. red flags)<br>come e a chi segnalare qualsiasi sospetto di corruzione |
|                                                                    | 5.13 Dichiari di essere in possesso del RATING DI LEGALITA' (rilasciato da AGCM)                                                            | Si                                                                                                    |
|                                                                    | 5.14 Redigi e pubblichi il bilancio di sostenibilità?                                                                                       | Sì                                                                                                    |
|                                                                    | 5.15 Allegare presentazione aziendale                                                                                                    | ☐ Documento.pdf ∨                                                                                                    |
|                                                                    | ▼ 55 Commenti aggiuntivi                                                                                                    |                                                                                                    |
|                                                                    | 55.1 Se vuoi aggiungere un commento puoi farlo qui. Se vuoi fare riferimento ad una domanda specifica, indica il paragrafo del questionario |                                                                                                    |
|                                                                    | Crea messaggio                                                                                                    |                                                                                                    |

Nella parte in alto a destra della pagina potrai anche visionare lo **stato** del tuo questionario di qualifica

## Compilazione questionario Modulare

Per completare il processo, Italgas richiede alcuni **documenti necessari** alla valutazione della Qualifica. Tali documenti dovranno essere allegati sulla piattaforma IT4Buy tramite il cosiddetto **Questionario Modulare.** 

Una volta compilato ed inviato il questionario di Qualifica, riceverai una **email** che ti richiederà la documentazione necessaria per i/il Gruppo Merce per cui vuoi qualificarti e la relativa scadenza per il caricamento.

# I**⊤4Buy**

Gentile Fornitore, Il team di qualifica Italgas ti ha invitato a caricare il seguente certificato:

Certificato: ISO 14001 Scadenza risposta: mer, 24 nov, 2021

Invia questionario

Cordiali saluti Italgas S.p.A. Tramite il **link** presente in email, potrai accedere direttamente al questionario modulare e procedere al caricamento della documentazione richiesta

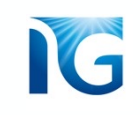

Dopo aver cliccato sul link presente in email, arriverai alla pagina del questionario modulare. Segui le istruzioni in pagina per allegare la documentazione richiesta.

Una volta compilato tutto il modulo, clicca su **«Invia»** per confermare.

| Torna al quadrante di IT4BUY -                                                | TEST                                                                |                  | Sincronizzazione file desktop                                                      |
|-------------------------------------------------------------------------------|---------------------------------------------------------------------|------------------|------------------------------------------------------------------------------------|
| Console                                                                       | Doc785804112.ISO 14001                                              |                  | Tempo rimanente<br>29 giorni 23:57:32                                              |
| Messaggi evento<br>Dettagli evento<br>Cronologia risposte<br>Team di risposta | Tutto il contenuto                                                  |                  | =                                                                                  |
|                                                                               | Nome 1                                                              |                  |                                                                                    |
|                                                                               | ¥ 1 ISO 14001                                                       |                  |                                                                                    |
| ▼ Contenuto evento                                                            | 1.1 Emesso da (i)                                                   |                  |                                                                                    |
| Tutto il contenuto                                                            | 1.2 Data di rilascio                                                |                  |                                                                                    |
| 1 ISO 14001                                                                   | 1.3 Data di scadenza                                                |                  |                                                                                    |
|                                                                               | 1.4 Allegare certificato                                            | Allega un file   |                                                                                    |
|                                                                               | (*) indica un campo richiesto                                       |                  |                                                                                    |
|                                                                               | Invia Salva bozza Crea messaggio Importa da Excel                   |                  |                                                                                    |
| FRANCESCO BUDACE (test-<br>© 1996–2019 Aribe, Inc. Tutti i di                 | francescobudace@rovil.ir) ROVIL AN01773301393-T<br>ritti riservati. | Informative sull | a privacy S&P Rusiness Network Informazioni sulla sicurezza Condizioni di utilizzo |

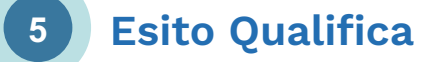

A questo punto, Italgas procederà a verificare i dati da te inseriti nel questionario di Qualifica e la documentazione allegata nel questionario Modulare.

Completate le verifiche, riceverai una **email** che ti informerà dell'esito della tua Qualifica. In allegato all'email, riceverai anche la **Lettera di Qualifica**, che rappresenta un documento ufficiale che attesta l'esito del processo.

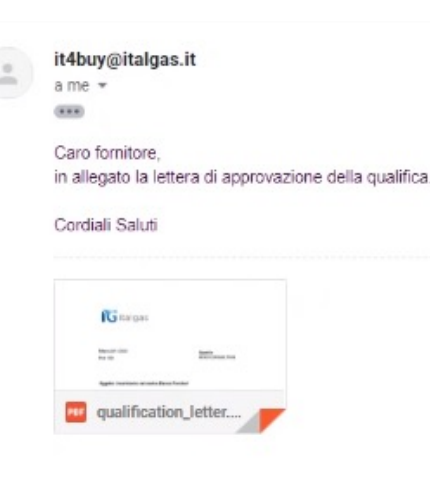

#### Oggetto: Inserimento nel nostro Elenco Fornitori

#### Gentile Fornitore,

Comunichiamo l'esito positivo del processo di qualifica, svoltosi secondo i criteri stabiliti dalla vigente procedura per la Qualifica fornitori.

Pertanto la Vostra Società è iscritta nell' Elenco Fornitori del gruppo Italgas nello stato di "qualificato" secondo quanto riportato nell'Allegato A alla presente lettera.

Quanto sopra si riferisce esclusivamente al Vostro inserimento nell'Elenco Fornitori del gruppo Italgas dal quale potranno essere selezionati i candidati per le gare d'appalto.

Ciò non comporta per noi alcun obbligo o impegno di aggiudicazione, né Vi attribuisce diritto a qualsiasi prestazione a qualunque titolo.

Dalla documentazione analizzata o dalla visita tecnica effettuata nel processo di qualifica è stata riscontrata la seguente area di miglioramento:

tecnica.

- <u>Ambiente</u>
- area ambiente

Area Tecnica aera

- Organizzazione
- are aorganiz Qualità
- area hso
- Salute, sicurezza e ambiente

Sviluppare sistemi di gestione certificati ISO 14001 e OHSAS 18001 da organismo accreditato.

Ci riserviamo di verificare l'attuazione dei Vostri piani di miglioramento.

Resta inteso che l'inserimento nell'Elenco Fornitori del gruppo Italgas avrà validità massima di 36 (trentasei) mesi dalla data della presente. Alla scadenza del

Nella lettera, troverai il riepilogo dei/del Gruppo Merce per cui ti sei qualificato, la data di scadenza della tua qualifica ed eventuali limitazioni e/o aree di miglioramento evidenziate in fase di verifica (o di Audit, se richiesto dal tuo Gruppo Merce).